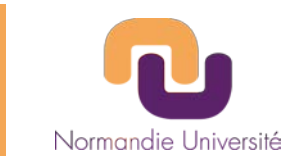

# AMI Région Normandie 2021 Dispositif RIN Doctorant 100%

# Tutoriel d'utilisation de la plateforme de dépôt https://aap.normandie-univ.fr

# Date limite de dépôt : le mardi 8 décembre à 16h00 heure de Paris

Pour toutes questions, vous pouvez nous contacter par mail à recherche@normandie-univ.fr ou par téléphone 02.31.56.69.65

A Tout dossier non déposé et / ou incomplet sera considéré comme inéligible

# + d'infos sur le site de la Région Normandie

https://aides.normandie.fr

Màj 19.11.2021

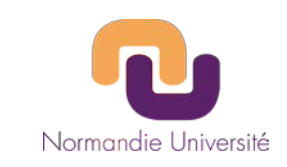

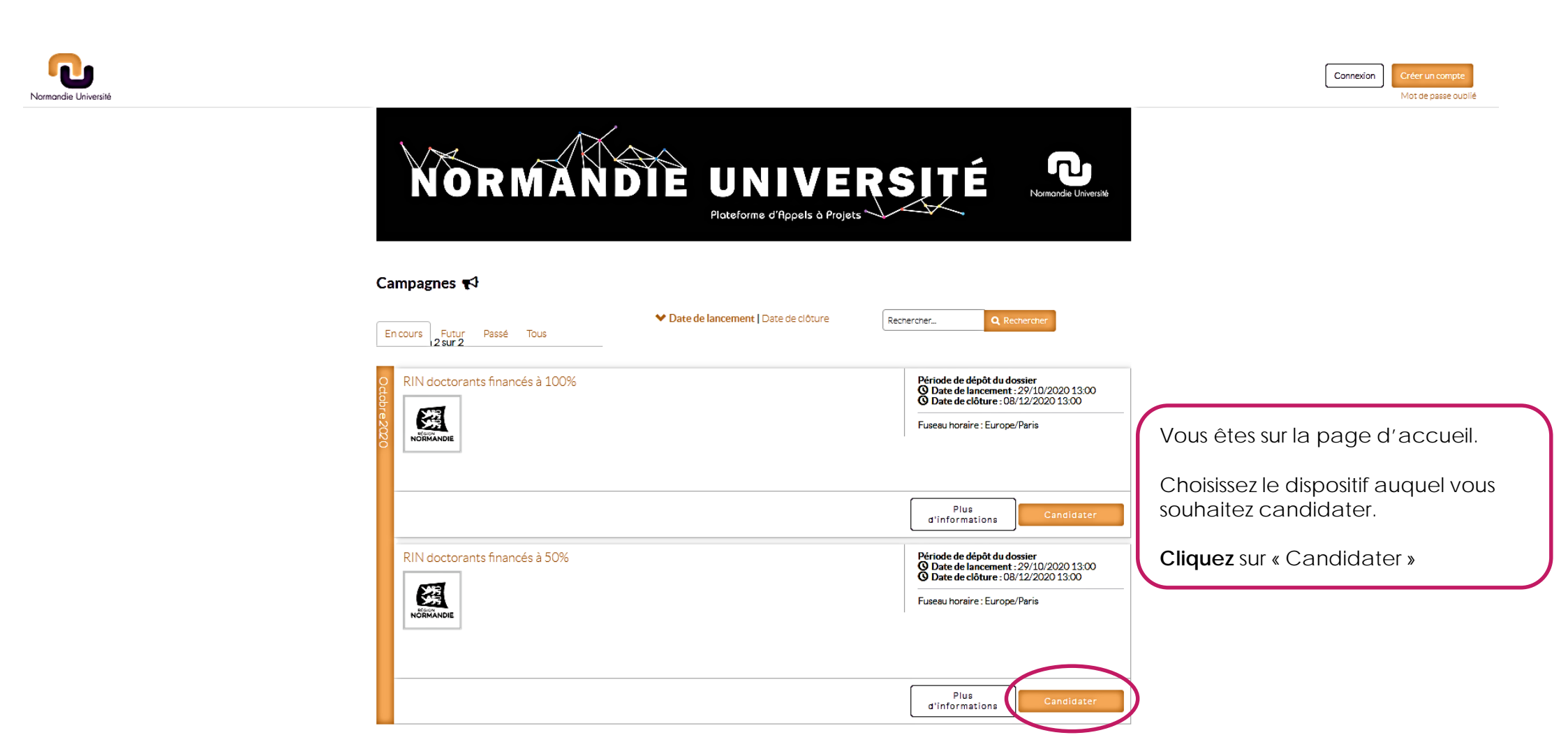

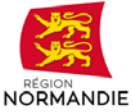

valide

dossier

Nom<sup>4</sup>

Prénom\*

Email\*

Confirmer l'email

Mot de passe' Tapez votre mot de passe

Programme\*

Confirmez le mot de passe

RIN doctorants financés à 50%

J'accepte les conditions générales

ce lien dans un navigateur.

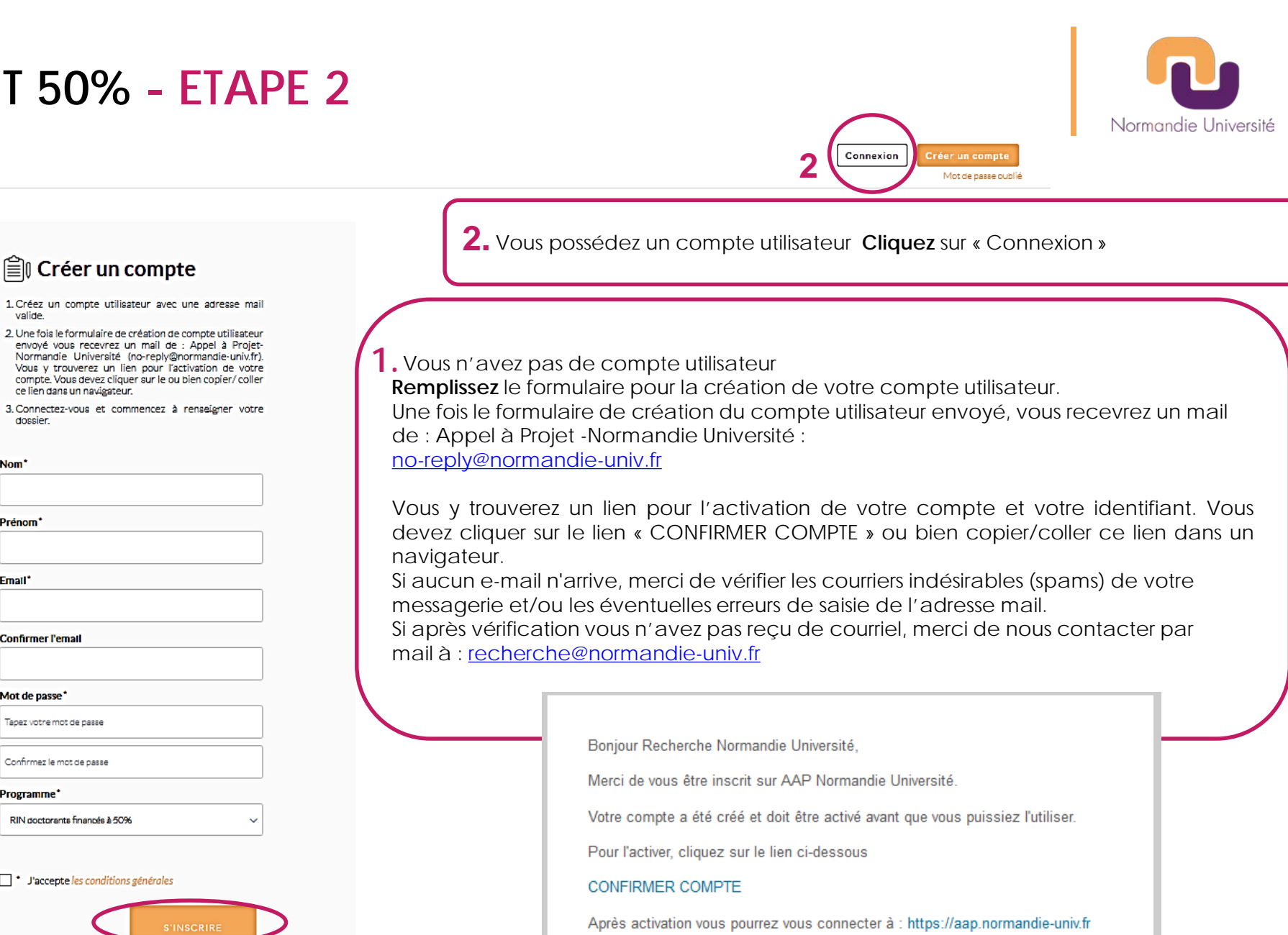

En utilisant votre identifiant : recherche@normandie-univ.fr

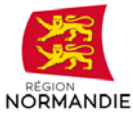

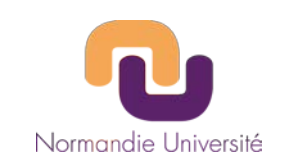

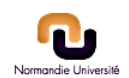

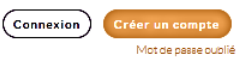

# Connectez-vous

**Renseignez** : votre identifiant (login) et votre mot de passe **Cliquez** sur « Connexion ».

NB: Vous pouvez demander à recevoir un nouveau mot de passe

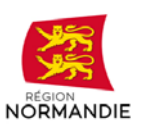

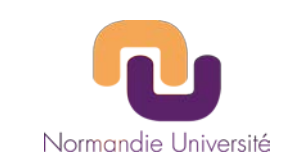

L.

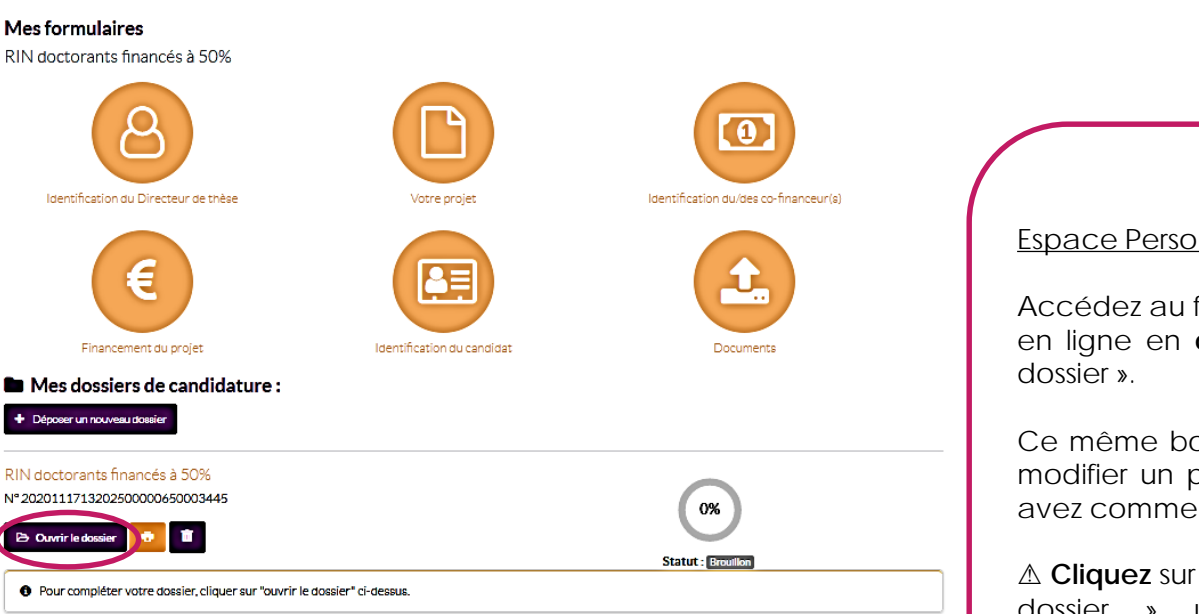

### Espace Personnel

Accédez au formulaire électronique en ligne en cliquant sur « Ouvrir le

Ce même bouton vous permet de modifier un projet pour lequel vous avez commencé l'enregistrement.

▲ Cliquez sur « Déposer un nouveau dossier » <u>uniquement</u> si vous souhaitez accéder à un autre appel projet de la plateforme à Normandie Université.

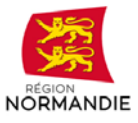

# DOCTORANT 50% - FOCUS FORMULAIRES

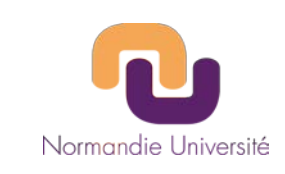

8

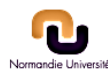

| doctorants financés à 50%                             |                         | Date limite : <b>mar</b> | di 8 décembre 2020 13h00 Eu                                                   |
|-------------------------------------------------------|-------------------------|--------------------------|-------------------------------------------------------------------------------|
| 🗲 Retour                                              | 0% Formulaire complèté  | 0% Document shargé       | Broutlion                                                                     |
| entification du Di                                    | recteur de thèse        |                          | Formulaires                                                                   |
| dentification du Directo                              | eur de thèse            |                          | <ul> <li>Identification du Directe<br/>thèse</li> <li>Votre projet</li> </ul> |
| Civilité*                                             |                         |                          | Identification du/des co-                                                     |
| Veuillez sélectionner                                 |                         | ~                        | financeur(s)                                                                  |
| Nom*                                                  |                         |                          | <ul> <li>Hnancement du projet</li> <li>Identification du candida</li> </ul>   |
| NORMANDIE UNIVERSITé                                  |                         |                          |                                                                               |
| Prénom*                                               |                         |                          | O Dossier de candidature                                                      |
| Recherche                                             |                         |                          | Imprimer                                                                      |
| Email*                                                |                         |                          |                                                                               |
| Téléphone*                                            |                         |                          |                                                                               |
| 'otre laboratoire<br>Veuillez sélectionner votre labo | ratoire.                |                          |                                                                               |
| ABTE - Aliments, Bioprocédés, Taxi                    | cologie, Environnements | ~                        |                                                                               |
|                                                       | Sauvegarder & Continuer |                          |                                                                               |

### INFORMATIONS GENERALES SUR LE BANDEAU DE DROITE : FORMULAIRES

Le bandeau à droite vous permet de suivre toutes les étapes de votre soumission. Vous pouvez naviguer dans le formulaire en cliquant sur le texte.

Etape en cours de saisie Etape avec champs non seigné(s)

Etape complétée

<u>Formulaires</u>: vous permet de vérifier que vous avez complété les différents champs du formulaire électronique. Lorsqu'une partie du formulaire est complétée

Documents obligatoires : vous permet de charger votre dossier de candidature (20M.Octets maximum).

Imprimer : vous permet d'obtenir un récapitulatif de votre dépôt.

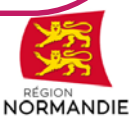

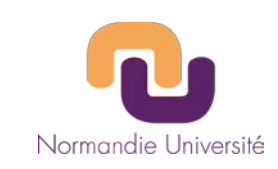

8

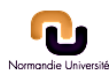

|                                       | B                      | <u>a</u>           |                                |
|---------------------------------------|------------------------|--------------------|--------------------------------|
| ← Retour                              | 0% Formulaire complété | 0% Document ahergé | Broutlion                      |
| tification du Dire                    | ecteur de thèse        |                    | Formulaires                    |
|                                       |                        |                    | Identification du Directeur de |
| tification du Directeu                | r de thèse             |                    | thèse                          |
| ilité*                                |                        |                    | Votre projet                   |
| Veuillez sélectionner                 |                        | ~                  | financeur(s)                   |
|                                       |                        |                    | Financement du projet          |
|                                       |                        |                    | Identification du candidat     |
| JRMANDIE UNIVERSITE                   |                        |                    | Documents obligatoires         |
| nom*                                  |                        |                    | Oossier de candidature         |
| cherche                               |                        |                    | Imprimer                       |
|                                       |                        |                    |                                |
| an                                    |                        |                    |                                |
|                                       |                        |                    |                                |
| éphone*                               |                        |                    |                                |
|                                       |                        |                    |                                |
|                                       |                        |                    |                                |
| e laboratoire                         |                        |                    |                                |
| uillez sélectionner votre laborati    | oire.                  |                    |                                |
| BTE - Alimenta, Bioprocédéa, Taxicolo | gie, Environnementa    | ~                  |                                |
|                                       |                        | ]                  |                                |
|                                       |                        |                    |                                |

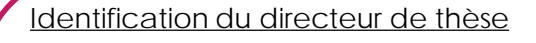

**Répondez** à toutes les questions du formulaire en électronique.

- > Sélectionnez votre civilité
- Renseignez en MAJUSCULE votre Nom
- > Renseignez votre Prénom
- Renseignez votre adresse courriel professionnelle
- Renseignez votre numéro professionnel
- Sélectionnez votre laboratoire à l'aide du menu déroulant (classement par ordre alphabétique). alphabétiques. Si votre laboratoire n'est pas présent dans le menu déroulant merci de faire un mail à recherche@normandie-univ.fr

**Cliquez** sur « Sauvegarder et Continuer ».

Vous pourrez à tout moment retourner aux pages précédentes du formulaire en cliquant sur « Retour »

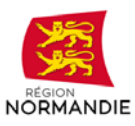

| RIN doctorants financés à 50% | RIN doctorants financés à 50% Date limite : mardi 8 décembre 2020 13h00 Europe/Par |                    |                      |
|-------------------------------|------------------------------------------------------------------------------------|--------------------|----------------------|
| 🗲 Retour                      | 20% Formulaire complété                                                            | 0% Document chargé | <b>O</b><br>Browllon |

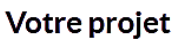

C

Vot

| -                                                                                                    | l of malan co                             |
|----------------------------------------------------------------------------------------------------|-------------------------------------------|
| réer votre projet de thèse                                                                                                    | Identification du Directeur de thèse      |
|                                                                                                    | Votre projet                              |
|                                                                                                    | Identification du/des co-<br>financeur(s) |
| Veuillez sélectionner le pôle de formation et de recherche principal du directeur de thèse ainsi que l'axe<br>concerné (si applicable) | <ul> <li>Financement du projet</li> </ul> |
| Veuillez sélectionner le pôle de formation et de recherche prinicpal du directeur de thèse *                                           | 8 Identification du candidat              |
| Veuillez choisir v                                                                                                    | Documents obligatoires                    |
|                                                                                                    | Oossier de candidature                    |
| Veuillez sélectionner l'axe de formation et de recherche prinicpal du directeur de thèse                                               | 🖨 Imprimer                                |
| ~ ·                                                                                                    |                                           |
| Veuillez préciser l'Ecole Doctorale d'appartenance du directeur de thèse :*                                                            |                                           |
| re thèse an détail                                                                                                    |                                           |
|                                                                                                    |                                           |
| titulé du projet                                                                                                    |                                           |
|                                                                                                    |                                           |
| Caractères restants                                                                                                    |                                           |
| cronyme de votre projet*                                                                                                    |                                           |

#### Résumé non confidentiel compréhensible pour les non spécialistes

Nous vous informons que nous nous réservons le droit d'utiliser ce résumé dans le cadre de nos actions de promotion des fonds régionaux.

500 Caractères restants

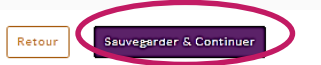

### Eermulairee

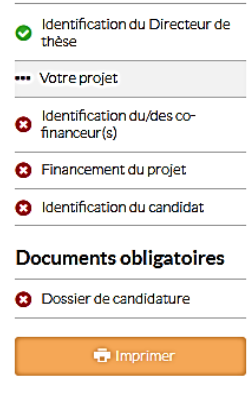

### Votre projet

- > Sélectionnez votre pôle de formation et de recherche principal: CBSB, CTM, EP2M, HCS, SN.
- > Précisez l'axe de recherche principal (seul HCS, n'est pas structuré en axe).
- > **Précisez** votre Ecole Doctorale d'appartenance.
- > Renseignez le nom complet de votre projet. 100 caractères maximum
- > Renseignez l'acronyme de votre projet. <u>A</u> les caractères spéciaux ne sont pas autorisés.
- > Saisissez un résumé non confidentiel compréhensible pour les non-spécialistes. 500 caractères maximum. NB: Nous nous réservons le droit d'utiliser ce résumé dans le cadre de nos actions de promotions des fonds régionaux.

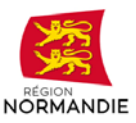

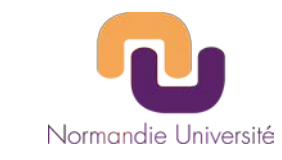

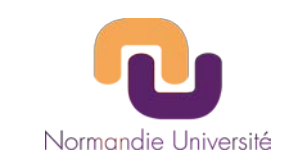

### Identification du/des cofinanceur(s) Identification du/des co-financeur(s) Quel est le nom de votre co-financeur ?\* Mon co-financeur n'est pas dans la liste. Statut de votre co-financeur -- Veuillez sélectionner -v Nom du co-financeur\* Ville du co-financeur Pays du co-financeur\* Veuillez choisir $\sim$

# Formulaires Identification du Directeur de thèse

#### 📀 Votre projet

- Identification du/des cofinanceur(s)
- 8 Financement du projet
   8 Identification du candidat

### Documents obligatoires

Oossier de candidature

🖶 Imprimer

### Identification du / des co-financeur(s)

 Sélectionnez à l'aide du menu déroulant le statut de votre co-financeur,

S'il n'est pas présent dans le menu, **sélectionnez** « Mon co-financeur n'est pas dans la liste » et renseignez les champs suivants :

- Précisez son statut (fondation, association loi 1901, ...).
- > Renseignez son Nom
- Précisez sa Ville
- > Sélectionnez son Pays

NB : Un co-financement pluriel est possible, celui-ci sera encadré par une ou plusieurs conventions qui devront préciser le financement apporté par chaque partie. Pour ajouter un second co-financeur, **cliquez** sur le bouton

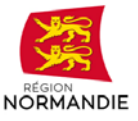

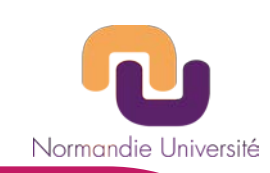

| Contact co-financement                                                                                                    | <ul> <li>Sélectionnez la civilité du co-responsable scientifique partenaire,<br/>Si le projet n'implique pas de coresponsable scientifique sélectionnez<br/>« Pas de co-responsable »</li> </ul>                                                                                                    |
|----------------------------------------------------------------------------------------------------|----------------------------------------------------------------------------------------------------|
| Civilité du co-responsable scientifique partenaire ?* Pes de co-respon                                                          | <ul> <li>Précisez si votre co-financement est acquis : Oui / Non<br/>NB: Un co-financement acquis signifie que vous disposez d'une attestation de co-<br/>financement signée par ce dernier.</li> <li>Le cofinancement est-Il acquis à la date du dépôt ?* •</li> </ul>                                                                                                    |
| Le cofinancement est-il acquis à la date du dépôt ?* 💿                                                                          | Oui                                                                                                    |
| Veuillez sélectionner 🗸                                                                                                    | Le cofinanceur est-il informé de la présente demande faite auprès de la Région Normandie ainsi que<br>de ces conditions de cofinancement de la thèse ?<br>Veuillez sélectic                                                                                                    |
|                                                                                                    | Veuillez télécharger l'attestation du cofinancement*                                                                                                    |
| Veuillez indiquer les coordonnées d'un référent adminsitratif de votre<br>cofinanceur Ctvlitté* Veuillez sélectit Nom*  Prénom* | <ul> <li>Parcourr Aucun tichier selectionne.</li> <li>Si le <u>co-financement est acquis</u> téléchargez au format PDF votre attestation de co-financement.<br/>Si le <u>co-financement n'est pas acquis</u> précisez la date de réponse attendue de la part du co-financeur.<br/>NB : Si vous ne disposez pas au moment du dépôt de votre attestation de co-financement, merci de <u>nous la transmettre dès que vous en disposerez par mail</u> à recherche@normandie-univ.fr en indiquant les éléments suivant dans l'objet de votre email :<br/>RIN 50% 2021 / Attestation de cofinancement / Nom du co-financeur / Laboratoire / Acronyme du projet</li> </ul> |
|                                                                                                    | <b>Confirmer</b> que votre co-financeur a connaissance des conditions de co-<br>financement de la thèse avec la Région Normandie                                                                                                    |
| Mail*                                                                                                    | <ul> <li>Indiquer les coordonnées d'un référent administratif de votre co-<br/>financeur :</li> <li>Civilité</li> <li>Nom</li> <li>Prénom</li> </ul>                                                                                                    |
|                                                                                                    |                                                                                                    |
|                                                                                                    |                                                                                                    |

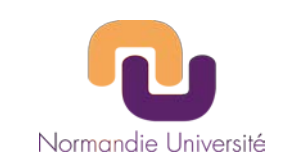

| _       |                                                                                                    |
|---------|----------------------------------------------------------------------------------------------------|
| ≻       | <b>Préciser</b> si la thèse se déroulera exclusivement au sein du laboratoire<br>du directeur de thèse normand Oui / Non                |
|         |                                                                                                    |
|         | Dans le cadre de la collaboration, la thèse se déroulera t-elle exclusivement au sein du laboratoire<br>du directeur de thèse normand ? |
|         | Veuillez sélectic V                                                                                                    |
|         |                                                                                                    |
|         | Retour Sauvegarder & Continuer                                                                                                    |
| Si<br>> | non , précisez le second lieu d'exécution de la thèse.<br>Nom de l'établissement                                                        |
|         | Nom du laboratoire<br>Ville<br>Pavs                                                                                                    |
|         | Préciser pour chaque période le lieu d'exécution de la thèse, Vous pouvez ajouter des périodes à l'aide du bouton                       |

#### Veuiller préciser pour chaque lieu d'exécution les périodes de présence du doctorant

Consigne : La thèse devra impérativement commencer au plus tard le 31 décembre 2020, Les éléments de réponses sont uniquement à titre indicatif et permettront aux différents services adminsitratifs de vous accompagner dans l'hypothèse où votre candiature serait retenue.

| Au sein d'un laboratoire i                  | normand du :*  | Au sein d'un l                   | aboratoire normand au :*  |   |
|---------------------------------------------|----------------|----------------------------------|---------------------------|---|
|                                             | 8              | 0                                | 8                         | 0 |
|                                             |                |                                  |                           |   |
| u sein d'un laboratoire e<br>Iormandie du : | extérieur à la | • Au sein d'un l<br>Normandie au | aboratoire extérieur à la |   |

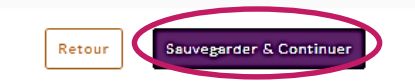

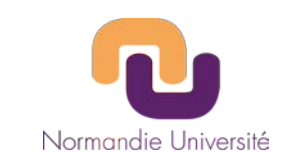

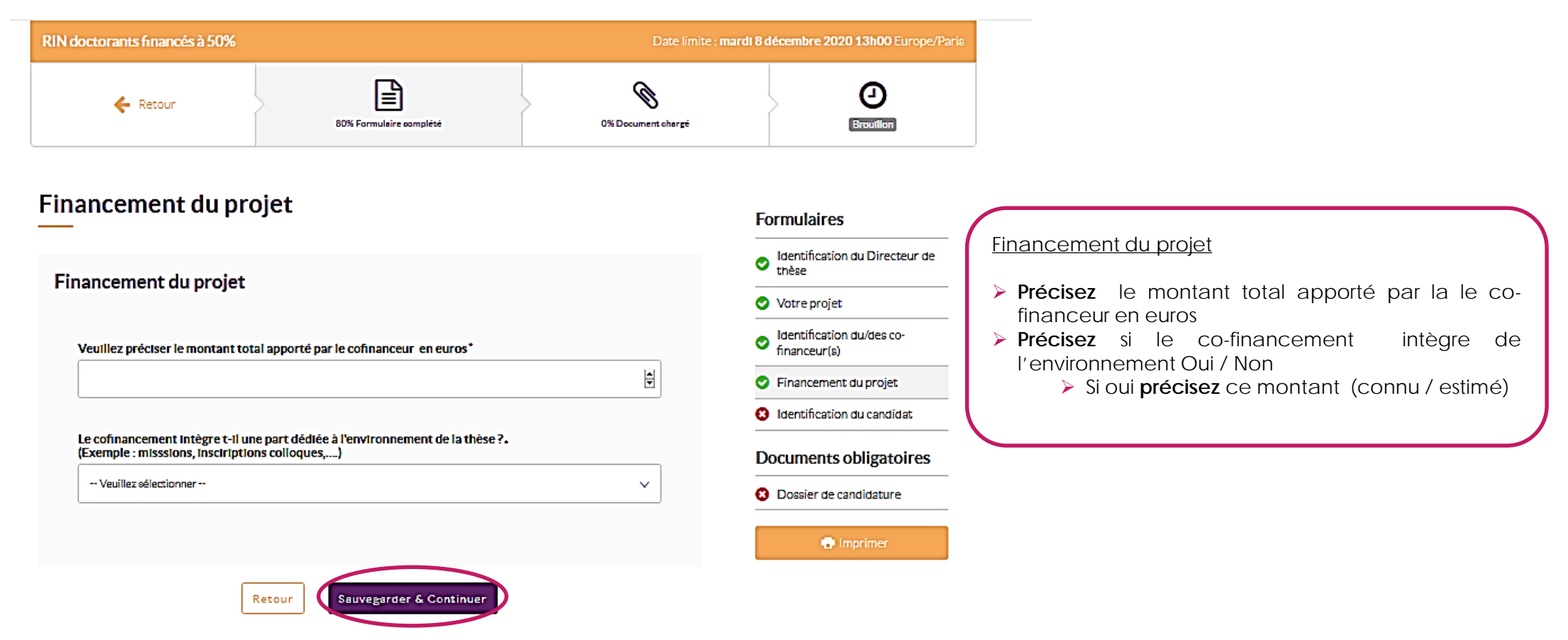

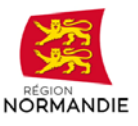

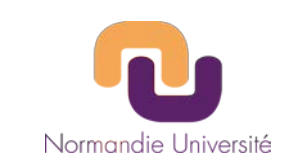

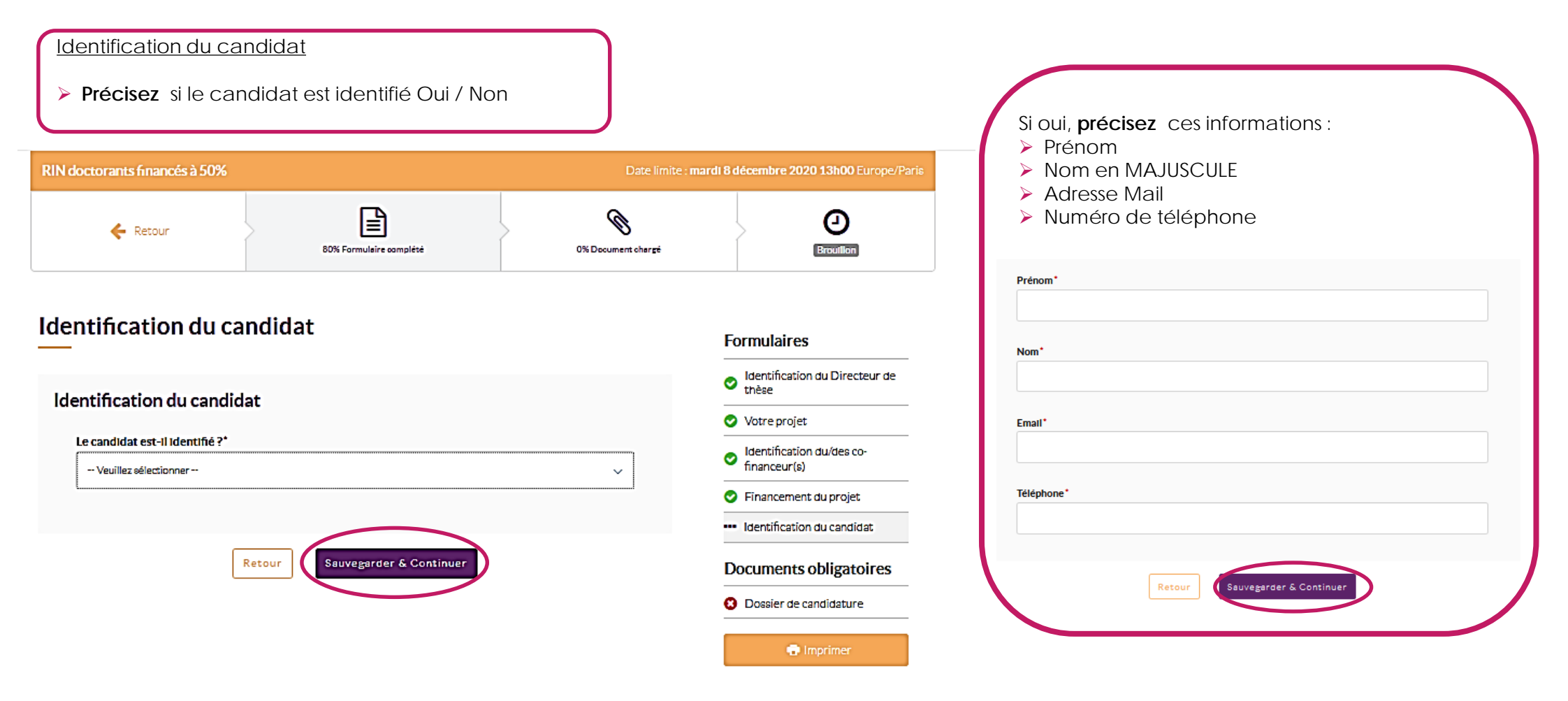

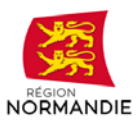

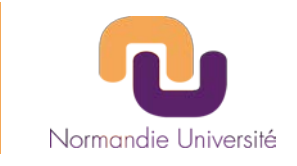

| RIN doctorants financés à 50%                                                                       |                                                                         | Date limite : <b>ma</b> i | rdi 8 décembre 2020 13h00 Europe/Paris                                             |
|----------------------------------------------------------------------------------------------------|-------------------------------------------------------------------------|---------------------------|------------------------------------------------------------------------------------|
| 🗲 Retour                                                                                            | 100% Formulaire complété                                                | 0% Dacument chargé        | e Brouillon                                                                        |
| Taille maximum des fichiers à envoyer - 20<br>Document(s) manquant(s), O Docu<br>Documents obligato | )M Octets<br>ment(s) envoyé(s), 🔒 Document(s) manquanti<br><b>bires</b> | (s), mais optionnel(s)    | Formulaires                                                                        |
| ODossier de candidature<br>Format PDF obligatoire - Lgénéré à partir d                              | d'un logiciel de traitement de texte, non scanné).                      |                           | <ul> <li>Identification du Directeur de<br/>thèse</li> <li>Votre projet</li> </ul> |
| Nom du document                                                                                     |                                                                         |                           | <ul> <li>Identification du/des co-<br/>financeur(s)</li> </ul>                     |
| Parcourir Aucun fichier sélectionné                                                                 | <u>4</u>                                                                | Envoyer le document       | Financement du projet     Identification du candidat                               |
|                                                                                                    |                                                                         |                           | Documents obligatoires                                                             |
| Glissez/d                                                                                           | éposez vos fichiers ici ou bien cliquez pour en cha                     | izger un.                 | Dossier de candidature     Imprimer                                                |
|                                                                                                    |                                                                         |                           |                                                                                    |

Format(s) autorisé(s) : pdf Max. autorisé pour le candidat : 1

### **Documents Obligatoires**

Vérifier que toutes les pages du formulaire sont renseignées puis charger votre dossier de candidature

- > Cliquer sur « Parcourir »
- > Sélectionner votre document
- Une fois votre document chargé le bouton « Envoyer le document » devient violet, cliquez sur le bouton pour passer à l'étape suivante.
   Votre document doit obligatoirement être au format PDF généré à partir d'un logiciel de traitement de texte non scanné.

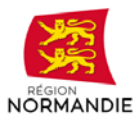

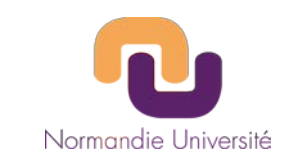

| N doctorants financés à 50%                                                                                                    | Date limite : mardi 8 décembre 2020 13h00 Europe/P             |
|----------------------------------------------------------------------------------------------------|----------------------------------------------------------------|
| ← Retour       I00% Formulaire complété     100% Documer                                                                                           | nt shargé                                                      |
| ille maximum des fichiers à envoyer – 20M Octets<br>Document(s) manquant(s), 📀 Document(s) envoyé(s), 🥊 Document(s) manquant(s), mais optionnel(s) |                                                                |
| ocuments obligatoires                                                                                                    | Formulaires                                                    |
|                                                                                                    | Identification du Directeur de<br>thèse                        |
| /OSSIEF de Candidatur e<br>ormat PDF obligatoire -(généré à partir d'un logiciel de traitement de texte, non scanné).                              | Votre projet                                                   |
| Afficher     Afficher     Mardi 17 novembre 2020 17n15   Aucune description                                                                        | <ul> <li>Identification du/des co-<br/>financeur(s)</li> </ul> |
| /ous ne pouvez pas envoyer d'autres documents Dossier de candidature<br>/lax. autorisé pour le candidat : 1                                        | Financement du projet                                          |
|                                                                                                    | Identification du candidat                                     |
|                                                                                                    | Documents obligatoires                                         |
|                                                                                                    | Dossier de candidature                                         |
|                                                                                                    | • Imprimer                                                     |

### **Documents** Obligatoires

Vous devez cliquer sur « Envoyer » pour soumettre votre dossier.

Vous pouvez imprimer le récapitulatif de votre dépôt en cliquant sur le bouton « Imprimer »

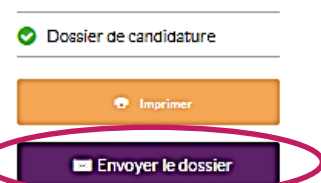

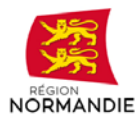

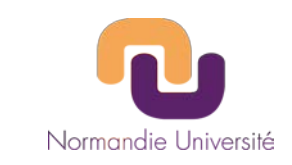

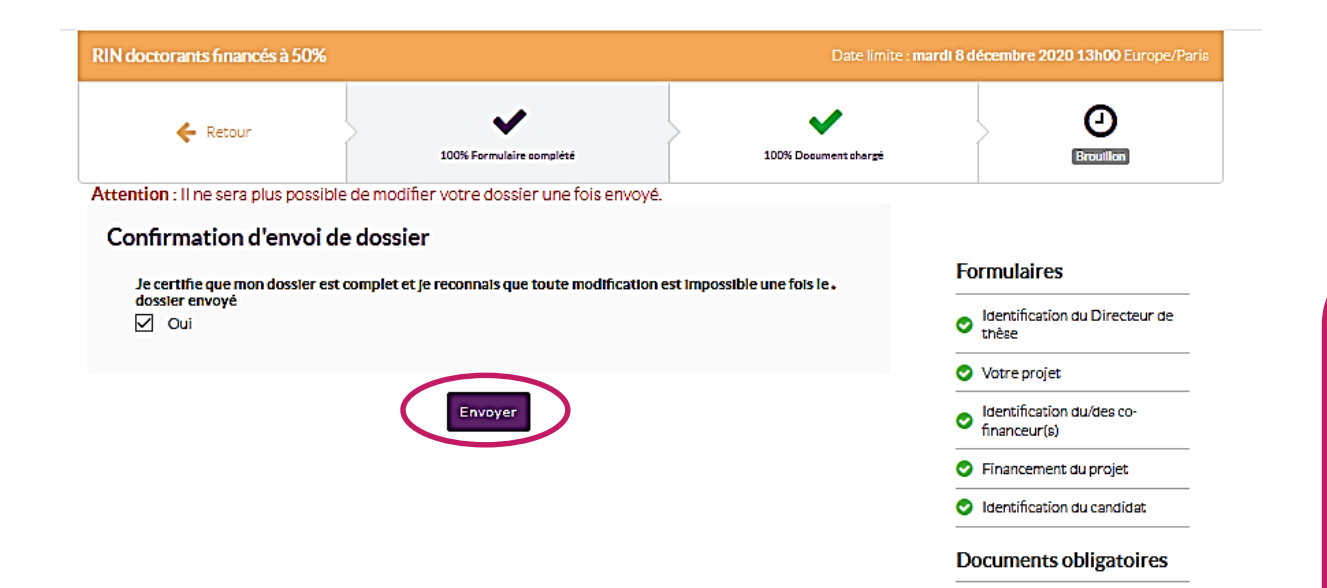

Oossier de candidature

### Confirmation d'envoi dossier

Vous devez cliquer sur « Envoyer » pour confirmer votre dépôt. A Il ne sera plus possible de modifier votre dossier une fois celui-ci envoyé.

Vous devez soumettre votre projet avant la clôture de l'AMI considéré soit le <u>8 décembre à 16h00</u> <u>heure de Paris</u>

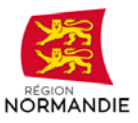

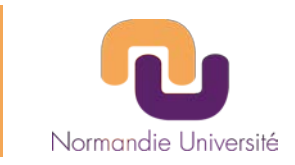

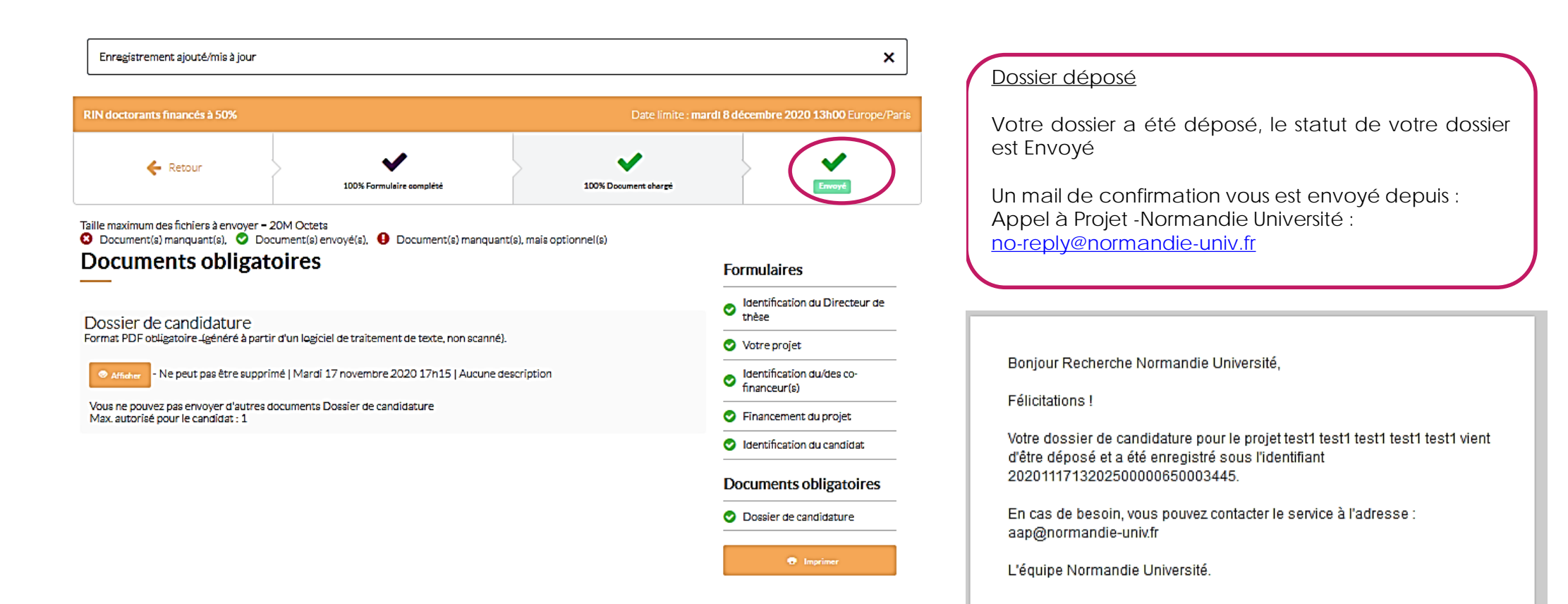

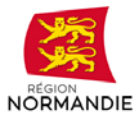

Pour toutes questions, vous pouvez nous contacter par mail à recherche@normandie-univ.fr ou par téléphone 02.31.56.69.65

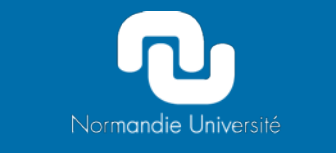

ESPLANADE DE LA PAIX / C\$ 14032 / 14032 CAEN CEDEX 5 tél. +33 (0)2 31 56 50 37 fax +33 (0)2 31 56 58 80 communication@normandie-univ.fr www.normandie-univ.fr